# WK-News

# 01/21 21. Juli 2021

## Aktionen und Neues

#### NEU!!! NEU!!! Apple iMac 24" M1

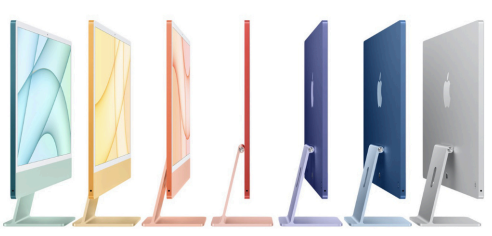

Sag hallo zum neuen iMac. Inspiriert vom Besten von Apple. Komplett verwandelt durch den M1 Chip. Er fällt in jedem Raum auf. Und passt perfekt in ihr Leben. Dieses einzigartige Design ist nur möglich durch M1, das erste System auf einem Chip für den Mac. Es macht den iMac so dünn und kompakt, dass er an mehr Orte passt als je zuvor. M1 integriert Prozessor, Grafik, Arbeitsspeicher und mehr auf nur einem Chip. Damit konnten wir einen ganzen Computer auf so kleinem Raum unterbringen, dass er praktisch verschwindet. Auf dem faszinierenden 24" 4.5K Retina Display sehen sie alles in klaren, fantastischen Details. Der große P3 Farbraum nützt über eine Milliarde Farben, um das, was sie sehen, lebendig zu machen. Bilder strahlen mit brillanten 500 Nits Helligkeit. Die branchenführende Antireflex-Beschichtung sorgt für angenehmeres Sehen und eine bessere Lesbarkeit. Und für ein natürlicheres Seherlebnis passt True Tone Technologie automatisch die Farbtemperatur ihres Displays an das Umgebungslicht an. Ob sie Fotos bearbeiten, Präsentationen schreiben oder sie ihre Serien und Filme anschauen auf dem iMac sieht alles fantastisch aus

iMac 24" mit M1 Prozessor ab €1207,50.-

#### NEU!!! NEU!!! HomePod mini Endlich auch in

Österreich verfügbar. Der HomePodmini steckt voller Innovationen und füllt einen ganzen Raum mit sattem

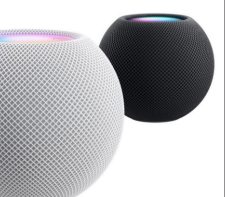

360°Audio. Stellen sie mehrere Lautsprecher im Haus auf und sie haben ein zusammenhängendes Soundsystem.

•Füllt einen ganzen Raum mit sattem 360°Audio

·Siri ist ihr vielseitiger Lieblingsassistent und hilft ihnen bei alltäglichen Aufgaben •Entwickelt, um ihre Daten zu schützen Koppeln sie zwei HomePodmini Lautsprecher für immersiven Stereosound ·Halten sie ihr iPhone an den HomePod mini und hören sie nahtlos darauf weiter. Den HomePod mini gibt es in den Farben weiß und spacegrau

HomePod mini

82,50.-

€

#### NEU!!! NEU!!! AirTag

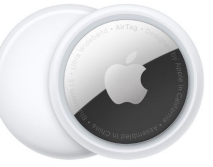

Verlieren können sie jetzt vergessen. AirTag ist eine super einfache Art, ihre Sachen im Blick zu behalten. Machen sie eins an ihre Schlüssel.

stecken sie ein anderes in ihren Rucksack. Und schon sind sie in der "Wo ist?" App auf ihrem Radar, wo sie auch ihre Apple Geräte

eine Menüleiste mit Werkzeugen für Markierungen, ähnlich wie in der PDF-Bearbeitung der Vorschau von macOS. Hier finden wir das Auswahlfeld für Signaturen

Über "Unterschrift erstellen" legen wir neue Signaturen an. Die Eingabe ist per Trackpad mit dem Finger möglich. Mit der Mac-Kamera kann sie aber auch einfach von einem Papier abfotografiert werden. Anschließend

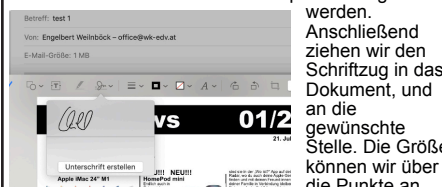

gewünschte Stelle. Die Größe können wir über shed car in day 300 M2" App auf day Padar, wo da bash darar Apple Day Indan and read damar Fraunt leven datar Parella in Westendary Idela die Punkte an den Ecken noch anpassen.

Die Unterschriften werden auf dem Mac gespeichert und können bei Bedarf wieder aufgerufen werden. Genaueres hierzu siehe in unserer Anleitung zur PDF-Bearbeitung auf dem

Mac Zum Schluss klicken wir auf "Fertig" – jetzt ist das modifizierte Dokument im Anhang der Mail, wir

finden und mit ihren Freund:innen und ihrer Familie in Verbindung bleiben können. Ihre verlegte Geldbörse ist keine große Sache, wenn sie ein AirTag daran befestigt haben. Lassen sie einen Ton über den integrierten Lautsprecher abspielen, indem sie in der Wo ist?" App einfach auf den neuen Tab "Objekte" gehen, oder sagen sie "Hey Siri, wo ist meine Geldbörse?". Wenn sie in der Nähe ist – etwa unter der Couch oder im Timer etwa unter der Couch oder im Zimmer nebenan – dann folgen sie dem Ton und schon haben sie sie wieder.. Wie funktioniert's?

Ihr AirTag sendet ein sicheres Bluetooth Signal aus, das Geräte aus dem "Wo ist?" Netzwerk erkennen können, wenn sie in der Nähe sind. Diese Geräte schicken den Standort deines AirTag an iCloud und sie sehen ihn in der "Wo ist?" App auf einer Karte. Der gesamte Prozess ist anonym und verschlüsselt, um ihre Privatsphäre zu schützen. Und er ist effizient, damit sie sich keine Gedanken über die Batterielaufzeit oder den Datenverbrauch machen müssen.

| Apple AirTag 1er Pack | € | 29,17 |
|-----------------------|---|-------|
| Apple AirTag 4er Pack | € | 99,17 |

### IN EIGENER SACHE!!!

Unsere Festnetznummern 07233-65661 und 07233-65665 und auch die Faxnummer 07233-65664 werden mit Ende September eingestellt. Schon in den vergangenen Jahren zeichnete sich der Trend, die Telefongespräche über die Handynummer abzuwickeln, ab. Nicht umgeleitete Anrufe gehören somit der Vergangenheit an. Bitte verwenden sie ab sofort nur mehr die

Mobilnummer 0699-12419176

können sie abschicken. Das PDF mit der Unterschrift finden wir folglich im Ordner der gesendeten Nachrichten, innerhalb der Mail. Auf Wunsch können wir den Anhang aber auch einfach aus der Mail auf den Schreibtisch oder in einen Ordner ziehen, um das Dokument noch anderorts abzuspeichern

#### Ein- u. Ausgabegerät am Mac über Schnellzugriff ändern

Lautsprecher, Bluetooth-Kopfhörer, Audiointerface, AirPlay-Gerät: Um das Ein- und Ausgabegerät des Mac zu ändern, gehen die meisten in die

Systemeinstellungen. Aber warum? Apple hat die Einstellung noch viel besser erreichbar in OS X versteckt. Nämlich in der Menüleiste: Klicken wir auf das Lautsprechersymbol, können wir die Lautstärke verändern. Halten wir währenddessen jedoch die alt-Taste gedrückt, sehen wir die verbundenen Geräte für die Ein-und Ausgabe des Tonsignals – und können wählen.

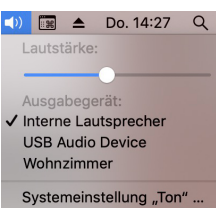

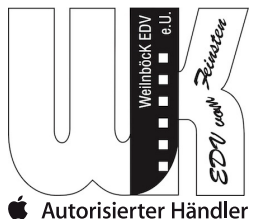

**Tipps und Tricks:** 

#### PDFs in Mail auf dem Mac unterschreiben

Im Mailprogramm von macOS ist es möglich, PDFs zu bearbeiten. Und auch eine Signatur lässt sich hier erstellen – sehr praktisch!

Sie haben einen Anhang in einer Mail bekommen, den sie unterschrieben zurückschicken sollen? Das ist schon lange (genauer gesagt seit OS X 10.10

Yosemite) ziemlich einfach: Apple hat dem Mallprogramm auf dem Mac eine Bearbeitungsfunktion für Bilder und PDFs spendiert. Wir müssen also nicht über die Vorschau

gehen. Signatur in ein PDF in Mail auf dem Mac einfügen: Um die Mail zurück an den Absender zu schicken, klicken wir auf Antworten und übernehmen den Anhang, der unterschrieben werden soll. Gehen wir auf die Datei, erscheint ein Button. Hier klicken wir auf Markieren – der Anhang wird daraufhin in einem eigenen Fenster geöffnet. Oben sehen wir

Weilnböck EDV e.U., Oberhart 9, 4101 Feldkirchen Tel. 0699-12419176

Homepage: www.wk-edv.at, Mail: office@wk-edv.at

Es gelten unsere allgemeinen Verkaufs- und Lieferbedingungen. Alle angeführten Preise in EUR excl. MwSt. und exkl. Versandkosten. Sofern nichts anderes angegeben gelten die angeführten Preise 4 Wochen nach Erscheinen. Die Lieferung erfolgt per Post od. Spedition. Bei Aktionen gilt: Gültig, solange der Vorrat reicht. Irrtümer und Änderungen vorbehalten.